法規彙編是屬於多方發佈的功能,可選擇發佈在自已網站及上下層網站(包括嘉 義大學入口網站)

但因爲是多方發佈功能,二級及二級以下單位需要一級主管單位的審核,審核通 過後才能正常顯示。

編輯方式如下所述:

主功能管理--法規彙編管理

| 🚰 國立嘉義大學網站管                                                                                     | 理系統 - Microso                  | ft Internet Explorer                                      |  |  |  |  |  |  |  |  |  |
|-------------------------------------------------------------------------------------------------|--------------------------------|-----------------------------------------------------------|--|--|--|--|--|--|--|--|--|
| 檔案 (E) 檢視 (Y) 我的最愛 (A) 工具 (I) 說明 (H) 🥂 🥂                                                        |                                |                                                           |  |  |  |  |  |  |  |  |  |
| ③ 上一頁 ▼ ③ → ▲ ③ 分 → 按尋 ☆ 我的最要 ④ ◎ ▼ → □ ● ● ◎ ★ ▲ ◎ ○ ▼ □ ↓ ● ● ● ● ● ● ● ● ● ● ● ● ● ● ● ● ● ● |                                |                                                           |  |  |  |  |  |  |  |  |  |
| 網址 🛛 🕘 https://ncyu3w.ncyu.edu.tw/index.aspx 🔹 🔁 移至 連結 🔌                                        |                                |                                                           |  |  |  |  |  |  |  |  |  |
| Y · ♂・ 捜尋・ 📄・ 🚸・ 📴 登入 🛛 三信箱 ・ 🤧 拍賣 ・ 👂 知識+ ・ 🥵 知識團 ・ 😰 煩惱 ・ 🍌 迷你筆 ・ 🕕 字典 ・ 💦 >>                 |                                |                                                           |  |  |  |  |  |  |  |  |  |
| Google G-                                                                                       |                                | 🗾 開始 🖗 🜮 🔹 🏠 書籤 🛛 🔊 7 已攔載 👘 拼字檢查 🗸 🤌 傳送到 🗸 🌽 傳送到 🗸 🥥 設定 🗸 |  |  |  |  |  |  |  |  |  |
| systex                                                                                          | 🖉 法規彙編                         |                                                           |  |  |  |  |  |  |  |  |  |
| 代碼: 開啓                                                                                          | [儲存不送審] 🖥 儲存 の回到列表 [繁轉簡] [簡轉繁] |                                                           |  |  |  |  |  |  |  |  |  |
| 系統設定                                                                                            | *法規名稱:                         |                                                           |  |  |  |  |  |  |  |  |  |
| 主功能管理                                                                                           | 語言:                            | □ 英文 目標視窗: [_90년 ] (僅用於連結)                                |  |  |  |  |  |  |  |  |  |
|                                                                                                 | 連結網址:                          |                                                           |  |  |  |  |  |  |  |  |  |
| 功能分類管理                                                                                          | ****_*                         | 殺述:                                                       |  |  |  |  |  |  |  |  |  |
| <b>F</b> -3                                                                                     | 恤杀 <sup>—</sup> •              | 上傳: 瀏覽                                                    |  |  |  |  |  |  |  |  |  |
|                                                                                                 | ***-·                          | 教述:                                                       |  |  |  |  |  |  |  |  |  |
| 新聞櫥窗                                                                                            | 偏采                             | 上傳: 瀏覽                                                    |  |  |  |  |  |  |  |  |  |
| es.                                                                                             | 多方發佈:                          | 諸選擇單位                                                     |  |  |  |  |  |  |  |  |  |
| 最新消息                                                                                            |                                | 全部網站         發佈網站                                         |  |  |  |  |  |  |  |  |  |
| ~^^                                                                                             |                                | 嘉義大學<br>National Chizyi University                        |  |  |  |  |  |  |  |  |  |
|                                                                                                 |                                | 嘉義大學-教務虚<br> academic tml >                               |  |  |  |  |  |  |  |  |  |
| 常見問答                                                                                            |                                | 「嘉義大学<br>dpageを見た。<br>「新教大学<br>stude                      |  |  |  |  |  |  |  |  |  |
| 1-                                                                                              |                                | Teachers College<br>師範學院                                  |  |  |  |  |  |  |  |  |  |
|                                                                                                 |                                | life<br> 學生事務處<br>br> 生活輔導組                               |  |  |  |  |  |  |  |  |  |
| <u> </u>                                                                                        |                                | 電子訂算機中心<br>Computer Center                                |  |  |  |  |  |  |  |  |  |
| Xe                                                                                              | 是否顯示:                          | 審核狀態:                                                     |  |  |  |  |  |  |  |  |  |
| 雙語詞彙                                                                                            | 發布日期:                          | 2008/08/25 29 春核人員:                                       |  |  |  |  |  |  |  |  |  |
|                                                                                                 | 發布單位:                          | 嘉義大學 發布人員: systex                                         |  |  |  |  |  |  |  |  |  |
| 其它功能 個計法是八折                                                                                     |                                |                                                           |  |  |  |  |  |  |  |  |  |
|                                                                                                 |                                |                                                           |  |  |  |  |  |  |  |  |  |
|                                                                                                 |                                |                                                           |  |  |  |  |  |  |  |  |  |
| <u>v</u> ⊆1 26 <i>8</i> ×                                                                       |                                |                                                           |  |  |  |  |  |  |  |  |  |

- (1) 主功能管理=>法規彙編
- (2)若有建立法規彙編之分類,新增資料時便可選取類別資訊,下方為上傳檔 案欄位,需提供2種資料格式之檔案,完成後按下儲存,送審 另外若此法規為外部連結也可輸入網址
- (3) 勾選"英文"時,表示此筆資料爲英文網站的

編輯好後,如何將資料放在子單位網站上:有兩種方式 (1)置於該單位首頁,

進入網站管理,在首頁樣版管理內,只要將方框勾選即可

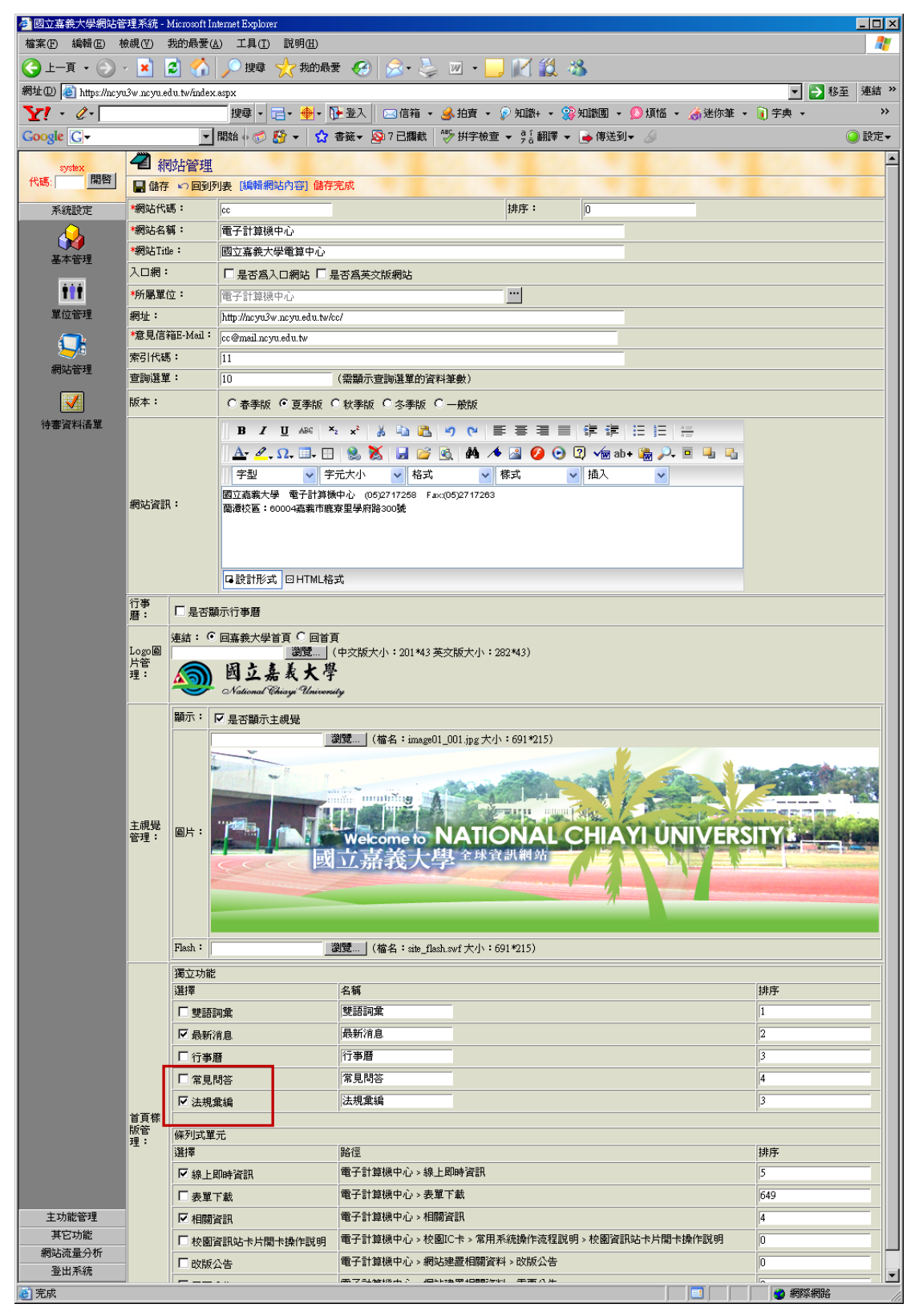

顯示結果如下所示

| 國立嘉美大學<br>National Chings Values ity                                                                                                    |                                        |                                                             | 回首頁 嘉燕大學 網站地圖 常見問答<br><b>全文校察</b>   歸輸入願                                                    | 意見信箱 雙語詞彙 RSS訂閱 English<br>融字 www C 始内 C 提録 |  |
|----------------------------------------------------------------------------------------------------|----------------------------------------|-------------------------------------------------------------|---------------------------------------------------------------------------------------------|---------------------------------------------|--|
| 電子計算機中心<br>□最新消息<br>□中心備介<br>□成員職掌<br>□詰购服務<br>□期路資訊<br>□學生資訊                                                                                                    |                                        |                                                             |                                                                                             |                                             |  |
| <ul> <li>□ 教職員工資訊</li> <li>□ 課程訓練</li> <li>□ 表單下載</li> <li>□ 法规案編</li> </ul>                                                                                                    | - <u> </u>                             | 存測                                                          |                                                                                             | ∘more<br>愛布單位                               |  |
| <ul> <li>□ 遠距教學</li> <li>□ 資訊能力檢定</li> </ul>                                                                                                    | 2009-01-09<br>2008-11-25               | 公布最新行政及教學單位網站<br>請勿回復詢問本校e-Mail <mark>帳</mark> 發            | 維護人員一覽表<br>密碼之詐騙信件                                                                          | 電子計算機中心<br>電子計算機中心                          |  |
| <ul> <li>B 放画10下</li> <li>B 防毒車區</li> <li>B 相關資訊</li> </ul>                                                                                                    | 2008-12-16<br>2008-11-06               | 本校第14~19次資訊能力檢算<br>11/06(四)pm13:00至17:00<br>國家資產快办金都「2008本」 | 本校第14~19次資訊能力後定公告<br>11/06(四)pm13:00至17:00民誌校区行款大優網路將會短暂停止連線<br>開始に再出た。今期「50005日には100」 近新通知 |                                             |  |
| <ul> <li>調站建置相關資料</li> <li>▲ 2009年1月份▶</li> </ul>                                                                                                    |                                        | 2005-5 加支王曾報   2005 <u>王</u> ]<br>法規                        | 적명 乂 (隆 XX ) 10句////<br>檔案                                                                  | e Joi 并成于心<br>度布単位                          |  |
| H         −         Ξ         Π         Ť         Ť           4         5         6         7         8         9         10           11         12         13         14         15         16         17           18         10         20         21         22         23         24 | 2008-06-24<br>2008-06-24               | 國立嘉義大學電子計算機中心設置辦法<br>電子計算機中心設備使用辦法                          | HTM /                                                                                       | 電子計算欄中心<br>電子計算欄中心                          |  |
| 10         13         20         21         22         23         24           25         26         27         28         29         30         31                                                                                                    | 2008-06-24<br>2008-06-24<br>2008-06-24 | 電腦及網路使用費收費要點<br>每報機使用規定<br>國立嘉義大學電算中心軟體管理整採購要點              | нтм /<br>нтм /<br>нтм /                                                                     | 電子計算欄中心<br>電子計算欄中心<br>電子計算欄中心               |  |
|                                                                                                    |                                        |                                                             |                                                                                             |                                             |  |

## (2)另外一種是放在網頁左選單

步驟1 增加功能選單,在網站名稱按右鍵,選擇新增子項目,左方選單即會出現一新項目,在右方視窗可對該項目做編輯

|          | 管理           |            |            |        |             |          |                   |           | - |
|----------|--------------|------------|------------|--------|-------------|----------|-------------------|-----------|---|
| 代碼: 開首   | [儲存不送審] 📕 儲存 | [繁轉簡] [簡轉繁 | [編輯網站基本資料] | [刪除]   | [預覽] [無障礙板  | (測) 本頁未通 | 的過無障礙機器檢測         |           |   |
| 系統設定     | ■ 學社書務員      | 基本資料       |            |        |             |          |                   |           |   |
|          | 新理向上移        | 名稱:        | 新項目        |        |             |          |                   |           |   |
| 「「「」     | 前 1 1 多      | 1日 内容類型    | 標題項目       | *      |             | 目標視窗:    | _blank            | 📃 (僅用於連結) | ) |
| ** 6 A   |              | 顯示設定       | □ 顯示於樹狀 □  | 顯示於層網  | 列表          |          |                   |           |   |
|          |              | 上線期間       |            | ୍ରାତ୍ର | 0 🗸 : 💽 💌 포 |          | O [0]             | - : 00 -  |   |
| 里江管理     |              | 是否顯示       | 不顯示        |        |             | 審核狀態:    | 資料未審核             |           |   |
|          |              | 發布日期       | 2008/08/25 | °.     |             | 審核人員:    |                   |           |   |
| 網站管理     |              | 發布單位       | 嘉義大學       |        |             | 發布人員:    | systex            |           |   |
|          |              | 修改人員       | systex     |        |             | 修改時間:    | 2008/8/25 上午 11:0 | 0:08      |   |
| <b>X</b> |              |            |            |        |             |          |                   |           |   |
| 待審資料清單   |              |            |            |        |             |          |                   |           |   |
|          |              |            |            |        |             |          |                   |           |   |
|          |              |            |            |        |             |          |                   |           |   |
|          |              |            |            |        |             |          |                   |           |   |
|          |              |            |            |        |             |          |                   |           |   |
|          |              |            |            |        |             |          |                   |           |   |
|          |              |            |            |        |             |          |                   |           |   |
| 主功能管理    |              |            |            |        |             |          |                   |           |   |
| 其它功能     |              |            |            |        |             |          |                   |           |   |
| 網站流量分析   |              |            |            |        |             |          |                   |           |   |
| 登出系統     |              |            |            |        |             |          |                   |           | - |

步驟 2

內容類型挑選為"連結項目"

在目標視窗輸入網址 http://www.ncyu.edu.tw/單位代碼/law\_list.aspx